Step 1: Click on "Forgot Password?" located under the login box.

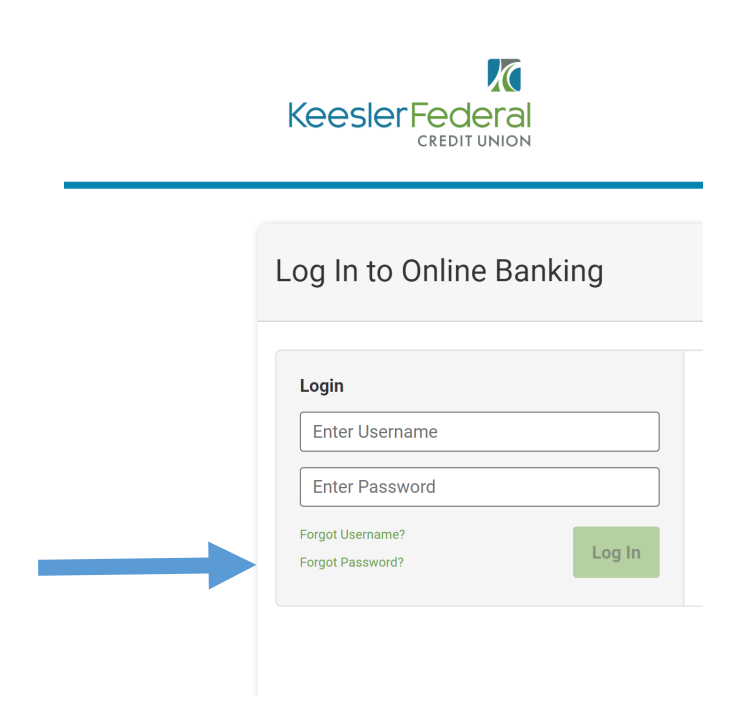

Step 2: Agree to the password safety guidelines and click continue

| ase accept the disclos                                                                                             | ure to continue the passwor                                                                     | d recovery process.                                          |                                                                          |                               |
|----------------------------------------------------------------------------------------------------|-------------------------------------------------------------------------------------------------|--------------------------------------------------------------|--------------------------------------------------------------------------|-------------------------------|
| Password Safety                                                                                                    |                                                                                                 |                                                              |                                                                          |                               |
| Keesler Federal C<br>whether you're us<br>role in keeping yo                                                       | redit Union does every<br>ing an ATM, Audio Res<br>ur password safe. Here                       | thing it can to sat<br>ponse or Keesler<br>are a few tips fo | eguard your password<br>Online, you play an e<br>r keeping your passwo   | ibut<br>ssential<br>ord safe: |
| Don't use easy                                                                                                    | -to-guess information s                                                                         | uch as your nam                                              | e, date of birth, teleph                                                 | one                           |
| <ul> <li>Where possible<br/>types of passw<br/>a dictionary. Als<br/>or 1234).</li> <li>Don't write you</li> </ul> | e, use a combination of<br>ords are harder to gue<br>so, don't use repeated<br>r password down. | letters and numb<br>ss. A good rule is<br>or easily guessed  | ers in your password.<br>not to use any word fo<br>numeric values (e.g., | Those<br>ound in<br>1111      |
| <ul> <li>Don't include y-<br/>page or an elected<br/>delete the information</li> </ul>                             | our password in any fil<br>otronic mail message. (<br>mation promptly.)                         | e, including a wor<br>If anyone else rev                     | d-processing docume<br>veals a password to yo                            | nt, web<br>ou,                |
| <ul> <li>Avoid using the<br/>your password<br/>password.</li> </ul>                                                | same password on di<br>he could gain access                                                     | ferent systems. I<br>to every system o                       | f an unauthorized user<br>on which you're using t                        | gets<br>dhat                  |
| Change your p     Do not leave vo     I Agree                                                                      | assword regularly.<br>our computer unattende                                                    | ed after vou log in                                          | to Keesler Online an                                                     | d be                          |
|                                                                                                    |                                                                                                 |                                                              |                                                                          |                               |

Step 3: Confirm your identity. You will need your username, social security number and zip code.

| Reset Your Password                                                                | 1                                                          |                                                                    |
|------------------------------------------------------------------------------------|------------------------------------------------------------|--------------------------------------------------------------------|
| Confirm Your Identity                                                              |                                                            |                                                                    |
| The following information is used to verify account. We match your answers against | you have an account with Ke<br>our records. Questions mark | eesler Federal and that you are the own<br>ed with * are required. |
| UserName *                                                                         |                                                            |                                                                    |
|                                                                                    |                                                            |                                                                    |
| SSN/TaxID *                                                                        | show                                                       | (No dashes please)                                                 |
| SSN/TaxID *                                                                        | show                                                       | (No dashes please)                                                 |

Step 4: Choose which method you would like to receive your temporary password

| Reset Your Password                                                                          |                                                    |         |
|----------------------------------------------------------------------------------------------|----------------------------------------------------|---------|
| Where should we send a temporary<br>If you would like to use a different contact method, ple | r password?<br>Pase call Keesler Federal at 888-53 | 3-7537. |
| email                                                                                        | SMS (***) ***-*696                                 |         |
|                                                                                              |                                                    | Cancel  |
|                                                                                              |                                                    |         |
|                                                                                              |                                                    |         |

Step 5: Enter your username here.

| Reset Your Pa                                                  | issword                                                                  |        |
|----------------------------------------------------------------|--------------------------------------------------------------------------|--------|
| Your temporary password h<br>Please enter <b>your username</b> | as been sent to: (***) ***.*696 <b>()</b><br><b>e</b> below to continue. |        |
| L Username                                                     | Enter Username                                                           | Log In |

Step 6: Enter the temporary password you just received here. This password is good for 24 hours.

| Keesler Federal<br>CREDIT UNION                                                                                                    |
|----------------------------------------------------------------------------------------------------|
| Log In to Online Banking                                                                                                    |
| Password Reset                                                                                                    |
| It may take up to 5 minutes to receive your temporary password and it will expire 24 hours after it has been sent. If you received your password, please login below. |
| Password                                                                                                    |
| Reset Password                                                                                                    |
|                                                                                                    |

Step 7: Create your new password.